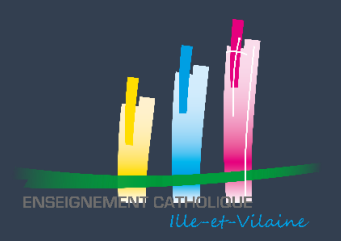

## AJOUTER UN AUTRE PROPRIETAIRE

### SI VOTRE ETABLISSEMENT EST INSTALLE SUR DES PARCELLES APPARTENANT A PLUSIEURS PROPRIETAIRES, LORS DE LA CREATION DE VOTRE EFA VOUS AVEZ SELECTIONNÉ VOTRE PROPRIETAIRE PRINCIPAL

#### VOUS TROUVEREZ CI-DESSOUS LA PROCEDURE POUR INSCRIRE VOS AUTRES PROPRIETAIRES

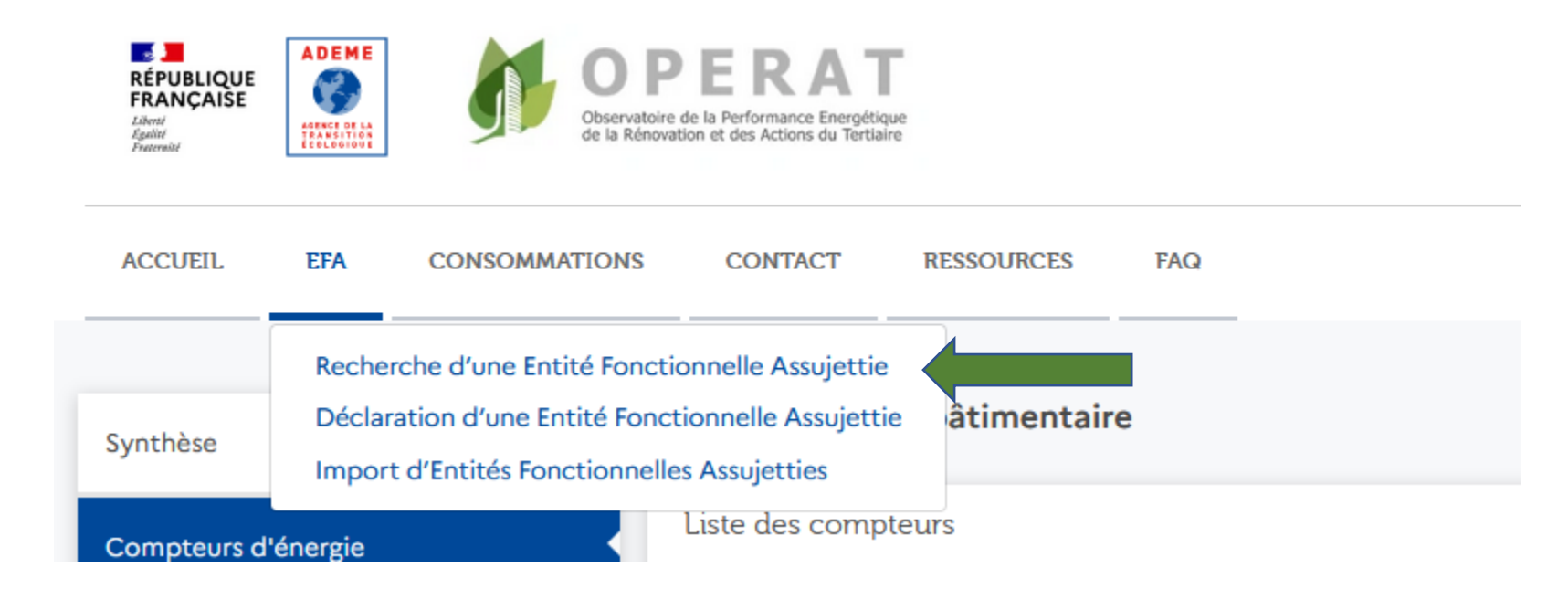

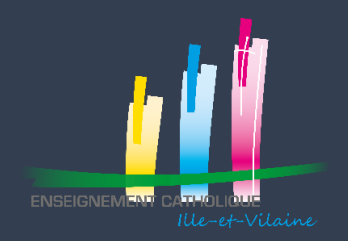

## AJOUTER UN AUTRE PROPRIÉTAIRE

### Sélectionner l'EFA concerné

#### Recherche d'Entité Fonctionnelle Assujettie (EFA)

Supprimer Exporter tout le tableau (CSV) Référence EFA Identifiant import Propriétaire principal 🗧 Adresse EFA 🔅 Ma qualité 🔅 Actions OPERAT EFA 🗘 ID occupant 🔅 EFA 🗘 ORGANISME GESTION ECOLES PRIVEES 24 RUE COURBE Preneur à bail ou ASSOCIATION CLEMENT-/ 🗎 CATHO 77770159000013... 35640 MARTIGNE EMILE ROQUES occupant 77770159000013 FERCHAUD Eléments par page : I∢ < Page : 1 > ► 10 Nb. élé ents:1 -

Consulter la fiche détaillée de l'entité fonctionnelle

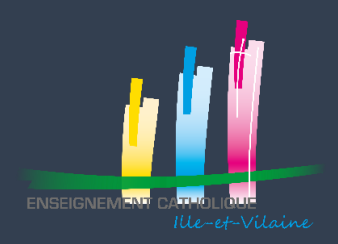

# AJOUTER UN AUTRE PROPRIÉTAIRE

| Synthèse             | Fiche détaillée de l'entité fonctionne          | lle                                             |                        |           |  |
|----------------------|-------------------------------------------------|-------------------------------------------------|------------------------|-----------|--|
| Assujettis           | Synthèse                                        |                                                 |                        |           |  |
| Prese aires mandatés | Vous pouvez retrouver ci-dessous les informatio | ns déclarées sur cette entité fonctionnelle as: | sujettie               |           |  |
| Cor eurs d'énergie   | Entité Fonctionnelle Assujettie (EFA)           |                                                 |                        |           |  |
|                      | Cadre de reporting du 01 Septembre au 31 Ac     | oût de l'année suivante                         |                        |           |  |
| Sélectionner Assujet | tis<br>Référence OPERAT EFA 🗧                   | Dénomination 🗘                                  | Identifiant occupant 🗘 | Adresse 🗘 |  |

| Référence OPERAT EFA 🗯          | Dénomination 🗘                         | Identifiant occupant 🗘 | Adresse 0                                |
|---------------------------------|----------------------------------------|------------------------|------------------------------------------|
| 77770159000013_35640_IHM_107859 | ORGANISME GESTION ECOLES PRIVEES CATHO | 77770159000013         | 24 RUE COURBE<br>35640 MARTIGNE FERCHAUD |
|                                 |                                        |                        |                                          |

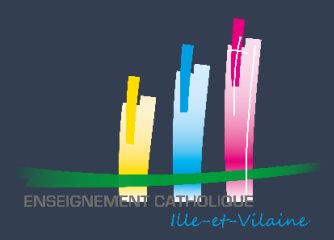

## AJOUTER UN AUTRE PROPRIETAIRE

| Synthèse              | Fiche détaillée de l'entité fonctionnelle                                      |                                                                                                    |                         |  |
|-----------------------|--------------------------------------------------------------------------------|----------------------------------------------------------------------------------------------------|-------------------------|--|
| Assujettis            | Occupant                                                                       |                                                                                                    |                         |  |
| Prestataires mandatés | Occupant                                                                       |                                                                                                    |                         |  |
| Compteurs d'énergie   | Type de l'identifiant<br>Identifiant<br>Dénomination EFA<br>Adresse            | SIRET<br>77770159000013<br>ORGANISME GESTION ECOLES<br>PRIVEES CATHO<br>24 RUE COURBE<br>35640 MARTIGNE FERCHAUD |                         |  |
|                       | Propriétaires                                                                  |                                                                                                    | Ajouter un propriétaire |  |
|                       | Propriétaire principal<br>Type de l'identifiant<br>Identifiant<br>Dénomination | SIREN<br>853410900<br>ASSOCIATION CLEMENT-EMILE                                                                  | Sélectionner            |  |
|                       |                                                                                | ROQUES                                                                                                    |                         |  |

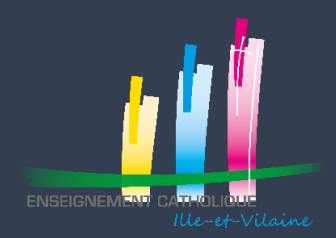

## AJOUTER UN AUTRE PROPRIETAIRE

| 9000013                               | Propriétaire                              |                                                        | >                        | × |
|---------------------------------------|-------------------------------------------|--------------------------------------------------------|--------------------------|---|
| SME GEST<br>CATHO<br>OURBE<br>ARTIGNE | Sélectionner le type o<br>O SIREN O RNA ( | <b>de l'identifiant *</b><br>) () Autre () Référentiel | l des services de l'État |   |
|                                       |                                           | Annuler                                                | Confirmer                |   |
|                                       |                                           |                                                        |                          |   |

Sélectionner SIREN

Taper le numéro de SIREN de l'autre propriétaire

Puis Confirmer

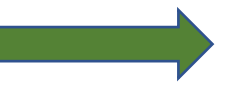